[Log in URL]

https://gyoseki-web.ritsumei.ac.jp/ritgsap/P300

| Ri-Se                 | <b>白RCH</b> 立命館大学若手研究者<br>キャリア情報検索シス                                                             | 学術・<br>テム Ri-SEARCH              | ログインページ                             | >                   | 1          | Please log in with you          | ır RAINBOW ID              |
|-----------------------|--------------------------------------------------------------------------------------------------|----------------------------------|-------------------------------------|---------------------|------------|---------------------------------|----------------------------|
|                       |                                                                                                  |                                  |                                     |                     |            | using the URL provid            | led.                       |
|                       |                                                                                                  |                                  |                                     |                     | 2          | Select "Electronic App          | plication(電子申              |
|                       |                                                                                                  | ユーザID・パスワードを                     | :入力し、ログインボタンを押                      | してください。             |            | 請)"→"Approval/D                 | ecision(承認・決               |
|                       | (1)                                                                                              |                                  | ())))() = ) () (),() () ()          |                     |            | 済)" in that order.              |                            |
|                       |                                                                                                  | ユーザID                            | [半角要数学]                             |                     | (3)        | The screen will cha             | nge to a search            |
|                       |                                                                                                  | パスワード                            | 【半角英歌記号】                            |                     |            | screen for applicat             | tions from the             |
|                       |                                                                                                  | 7余龍大堂芸王研究考堂街。                    |                                     |                     |            | students you are su             | pervising. Select          |
|                       | KI-SERKUR -                                                                                      | Fャリア情報検索システム Ri-SE               | ARCH                                | メインス                | × =        | "Unapproved" and cli            | ick "Search."              |
|                       | ◆X==- ◆F                                                                                         | ュグオフ ◆ヘルプ                        |                                     |                     | (4)        | Click the "Reference            | " button for the           |
|                       | 2 電子申請                                                                                           |                                  | お知らせ(職員向け)                          |                     |            | relevant application            | to review and              |
|                       | ● 電子申請                                                                                           |                                  |                                     |                     |            | approve the application         | on details.                |
|                       |                                                                                                  |                                  | 業績プロでの個人情報の取                        | り扱いについては、           |            |                                 |                            |
|                       | F                                                                                                | Ri-SEARCH ±                      | <u>こちらをご覧ください。</u><br>:命館大学若手研究者学術・ |                     |            |                                 |                            |
|                       |                                                                                                  | *                                | ・ャリア情報検索システム Ri-S                   | EARCH               |            |                                 |                            |
|                       |                                                                                                  |                                  |                                     |                     |            |                                 |                            |
|                       |                                                                                                  |                                  |                                     |                     |            |                                 |                            |
|                       |                                                                                                  |                                  |                                     |                     |            |                                 |                            |
|                       |                                                                                                  | 75,000 17,335                    |                                     |                     |            |                                 |                            |
|                       |                                                                                                  |                                  |                                     |                     |            |                                 |                            |
|                       |                                                                                                  |                                  |                                     |                     |            |                                 |                            |
|                       |                                                                                                  | や館大学若手研究者学術・                     |                                     |                     |            |                                 |                            |
| (3)                   | **<br>◆メニュー ◆ログ                                                                                  | 〃リア情報横索システム RI-SEARC<br>プオフ ◆ヘルプ | H                                   |                     |            | Dat                             | e:2023/10/05 16:28 ID:2010 |
|                       |                                                                                                  |                                  |                                     |                     |            |                                 |                            |
|                       | 承記者[Approver]<br>ステータス[Status] ①未承認[Unapproved] ○承認済み[Approved] ○参原[Return] ○却下[Reject] ○今件[All] |                                  |                                     |                     |            |                                 |                            |
|                       | 氏名[Name]                                                                                         |                                  |                                     |                     |            |                                 |                            |
|                       | 申請コード[Application Cod                                                                            | e]                               |                                     |                     |            |                                 |                            |
|                       | 学生証番号[Student ID]                                                                                |                                  |                                     |                     |            |                                 |                            |
| 读索[Search]   戻る[Back] |                                                                                                  |                                  |                                     |                     |            |                                 |                            |
|                       | ● 学会奨学金申請                                                                                        |                                  |                                     |                     |            |                                 |                            |
| 4                     | 印刷 ステータス<br>Print Status                                                                         | 申請日<br>Application Date          | 申請コード<br>Application Code           | 学生証番号<br>Student ID | 氏名<br>Name | 学会名称<br>Conference Name         | 参照<br>reference            |
|                       |                                                                                                  |                                  |                                     |                     |            | 2023/9/6テスト(国                   |                            |
|                       | □ 未[Unapproved]                                                                                  | 2023/09/20                       | WF20230920103222                    |                     | 立命 院生      | 除字会/ JSH<br>International Liver | 参照[reference]              |
|                       |                                                                                                  |                                  |                                     |                     |            | Conference                      |                            |
|                       | □ 未[Unapproved]                                                                                  | 2023/07/20                       | WF20230720173300                    |                     | 立命 院生      | 20230720ノスド快祉                   | 参照[reference]              |